# Програмний PPO Cashalot

Сучасна та економна альтернатива традиційним касовим апаратам!

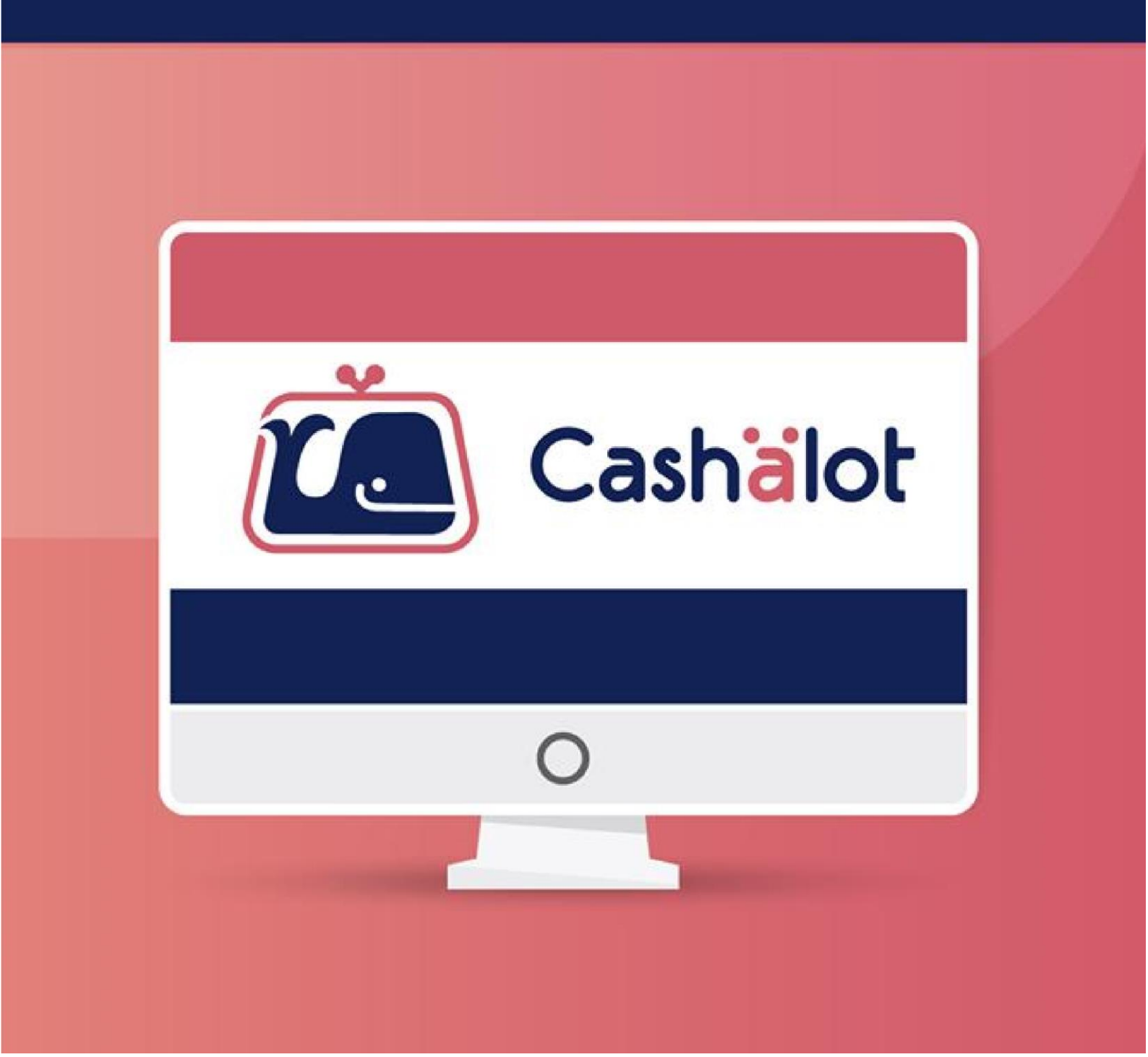

## Шановний клієнте!

Дякуємо, що обрали нашу електронну касу Cashalot! Ми підготували для Вас детальну інструкцію, яка допоможе вам швидко освоїти її функціонал.

#### Для роботи в програмному PPO Cashalot необхідно виконати два основних кроки

# Крок 1. Реєстрація у бек-офісі акаунта користувача

Бек-офіс — Кабінет Cashälot є спеціалізованим інтернет-ресурсом, який надає можливість користувачам керувати даними суб'єкта господарювання (фізичної або юридичної особи), даними господарських одиниць, що належать суб'єкту господарювання, та ПРРО, з якими працюють господарські одиниці, надавати права доступу для роботи з ПРРО працівникам господарських одиниць. А також, підтримувати в актуальному стані довідник Номенклатура та виконувати його синхронізацію з ПРРО.

# 1) Реєстрація користувача

Для реєстрації необхідно перейти за посиланням: <u>https://my.cashalot.org.ua/</u> та заповнити форму:

| ВСЕ, ЩО ПОТРІБНО ДЛЯ РОБОТИ<br>З ПРРО ТА АВТОМАТИЗАЦІЇ                   | 🙇 Cashalot                                                                                                    |
|--------------------------------------------------------------------------|----------------------------------------------------------------------------------------------------|
| БІЗНЕСУ!                                                                 | Реєстрація користувача                                                                                                 |
| З СЕРВІСОМ Cashalot ЗБІЛЬШУЙТЕ СВІЙ<br>ДОХІД, ЕКОНОМТЕ ЧАС ТА СКОРОЧУЙТЕ | ПІБ<br>Введіть призвіще, ім`я, по-батькові                                                                             |
| ВИТРАТИ!                                                                 | Телефон*<br>+38 ()                                                                                                    |
|                                                                          | Email*<br>Введіть email                                                                                                |
| Cashidot                                                                 | Пароль*<br>Введіть пароль                                                                                              |
|                                                                          | Підтвердження пароля*<br>Ведіть пароль повторно<br>П Я ознайомлений та погоджуюсь з умовами обробки персональних даних |
| <u>Завантажити робоче місце касира</u> →                                 | Реєстрація<br>Вже зареєстровані? Увійти                                                                                |

# 2) Додавання нових суб'єктів господарювання

Додавання суб'єктів господарювання виконується у розділі Мій бізнес.

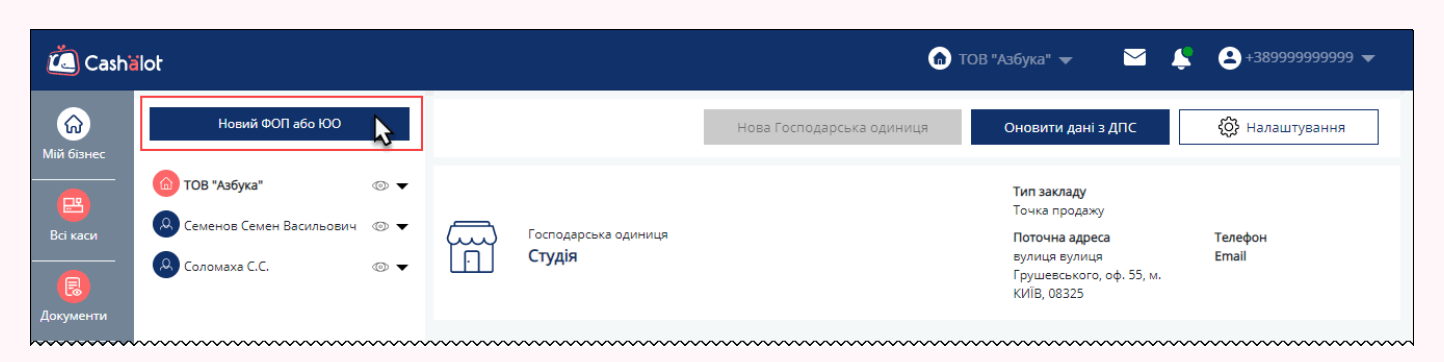

Щоб додати суб'єктів господарювання, необхідно підтвердити ЕП/КЕП.

| 🙇 Cashalot Новий ФОП або ЮО                                                                                                   | ×                                                                                                    |
|----------------------------------------------------------------------------------------------------|----------------------------------------------------------------------------------------------------|
| Особистий ключ<br>Оберіть каталог або перетягніть у це вікно<br>Обрано файлів: 28 Х                                           | Для створення картки ЮО або<br>ФОП завантажте Ваш ЕП/КЕП                                                                                                    |
| Сертифікати<br>Петренко Петро Петрович<br>Пароль<br>Введіть пароль<br><u>Використовувати захищений носій</u>                  | Своїм ЕП/КЕП Ви підтверджуєте<br>приналежність до суб'єкта<br>господарювання, картку якого<br>Ви плануєте створити. Основні<br>реквізити картки суб'єкта<br>господарювання будуть |
| <ul> <li>Я ознайомлений та погоджуюсь з умовами обробки персональних даних</li> <li>Підтвердити</li> <li>Відмінити</li> </ul> | автоматично заповнені на<br>підставі даних обраного<br>сертифіката після перевірки його<br>статусу.                                                                               |

Після завантаження ЕП/КЕП та перевірки статусу сертифіката, реквізити суб'єкта господарювання будуть заповнені наявними даними із вибраного сертифіката.

|                     | И "Весна"         |                   |                         |          |                  | × |
|---------------------|-------------------|-------------------|-------------------------|----------|------------------|---|
| 🔵 Фізична особа 🛛 🧕 | ) Юридична особа* |                   |                         |          |                  |   |
| Повна назва*        | ПАТ ТМ "Весна"    |                   | Телефон*                | +38 (05  | 0) 387 - 32 - 18 |   |
| Коротка назва*      | ПАТ ТМ "Весна"    |                   | Email*                  | 1213@f   | sf.df            |   |
| €ДРПОУ/ІПН          | 22008855          |                   | Адреса*                 | 123      |                  |   |
| Додаткові дані      | Дані про реє      | страцію Роз       | рахунковий рахунок      | c Ke     | ерівництво       |   |
| Платник ПДВ         |                   |                   |                         |          |                  |   |
| Номер платника П    | ДВ                | 123456789019      |                         |          |                  |   |
| Система оподатку    | вання*            | Платник на загалы | ьній системі оподаткува | анн •••• |                  |   |
| Ставка ПДВ          |                   |                   |                         |          |                  |   |
| Продаж підакцизн    | их товарів        |                   |                         |          |                  |   |
| Ставка акцизного    | податку           |                   |                         | • • •    |                  |   |
| Осн. вид діяльност  | гі за КВЕД        |                   |                         | •••      |                  |   |
| Код території за Ко | ОАТУУ             |                   |                         |          |                  |   |
|                     |                   |                   |                         |          |                  |   |
|                     |                   |                   |                         |          |                  |   |
|                     |                   | Зберегти          | Відмінити               |          |                  |   |

В кабінеті користувача можна додати необмежену кількість суб'єктів господарювання як юридичних осіб, так і ФОП.

### 2) Завантаження господарських одиниць

Після реєстрації суб'єкта господарювання у бек-офісі завантажте з сервера ДПС перелік зареєстрованих господарських одиниць, натиснувши кнопку **Оновити дані з ДПС**. Для перегляду господарських одиниць натисніть на назву суб'єкта господарювання :

| 🙇 Casha               | ilot                                                        |                                         |                                         | 6                         | ТОВ "Азбука" 👻 📫                                                       | <b>≗</b> +38(999)999-99-99 ▼            |
|-----------------------|-------------------------------------------------------------|-----------------------------------------|-----------------------------------------|---------------------------|------------------------------------------------------------------------|-----------------------------------------|
| (с)<br>Мій бізнес     | Новий ФОП або ЮО                                            |                                         | -                                       | Нова Господарська одиниця | Оновити дані з ДПС                                                     | 🔅 Налаштування                          |
| Всі каси              | ТОВ "Азбука"     Соменов Семен Васильович     Содомаха С.С. |                                         | Господарська одиниця<br><b>Студія</b>   |                           | Тип закладу<br>Господарська одиниця<br>Поточна адреса<br>вулиця вулиця | Телефон<br>Email                        |
| <b>В</b><br>Документи |                                                             |                                         | 2                                       |                           | Грушевського, оф. 55, м.<br>КИЇВ, 08325                                |                                         |
| <b>В</b><br>Довідники |                                                             |                                         |                                         |                           |                                                                        |                                         |
| Користувачі<br>       |                                                             |                                         |                                         |                           |                                                                        |                                         |
|                       | ~~~~~~~~~~~~~~~~~~~~~~~~~~~~~~~~~~~~~~~                     | ~~~~~~~~~~~~~~~~~~~~~~~~~~~~~~~~~~~~~~~ | ~~~~~~~~~~~~~~~~~~~~~~~~~~~~~~~~~~~~~~~ |                           | ~~~~~~~~~~~~~~~~~~~~~~~~~~~~~~~~~~~~~~~                                | ~~~~~~~~~~~~~~~~~~~~~~~~~~~~~~~~~~~~~~~ |

Щоб оновити дані про господарські одиниці (точки продажу), зареєстровані на фіскальному сервері ДПС, також натисніть кнопку **Оновити дані з ДПС**.

## 3) Завантаження зареєстрованих ПРРО

Для перегляду інформації щодо ПРРО натисніть 2 рази лівою кнопкою миші на назві господарської одиниці:

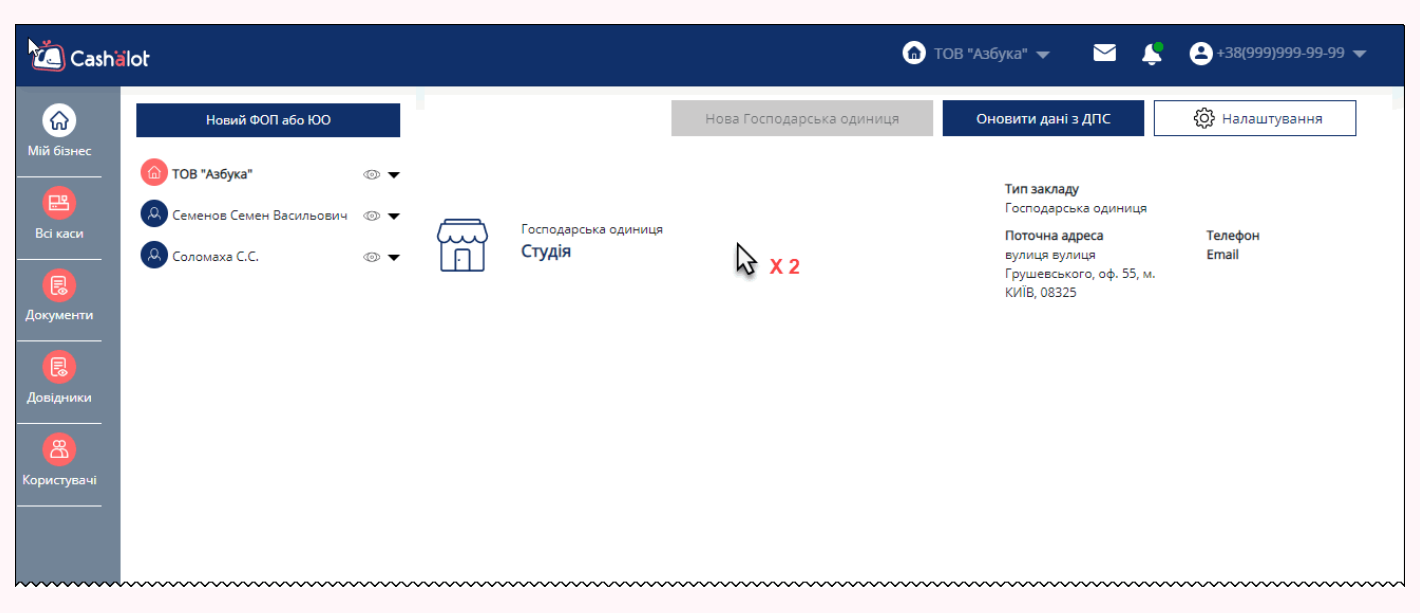

У вікні буде відображено перелік ПРРО, що зареєстровані у ДПС для обраної господарської одиниці (дані автоматично отримуються з серверу ДПС):

| 🙇 Cashälot        | ٥                                                                                                    | ТОВ "Азбука" 👻 😫 +389999999999 👻 |
|-------------------|----------------------------------------------------------------------------------------------------|----------------------------------|
| Новий ФОП або ЮО  | — 🗑 Студія Нова Господарська одиниця                                                                                          | Оновити дані з ДПС               |
| Соломаха С.С. © ▼ | ПРРО №88888           ФН400000803           Номер з діапазону ФСКО         2000           ПРРО може працювати в режимі офлайн | Касири:                          |
| Документи         | ФН400000610<br>ПРРО не працює в режимі офлайн                                                                                 | Касири:                          |
| Користувачі       | ПРРО №777775           ФН4000000802           ПРРО не працює в режимі офлайн                                                  | Касири:                          |
|                   | ФН400000801<br>ПРРО не працює в режимі офлайн                                                                                 | Касири:                          |
|                   | ~~~~~~~~~~~~~~~~~~~~~~~~~~~~~~~~~~~~~~~                                                                                       |                                  |

Щоб оновити дані про ПРРО, зареєстровані на фіскальному сервері ДПС, натисніть кнопку **Оновити дані з ДПС**.

Якщо зареєстрованих ПРРО ще немає, то у бек-офісі доступна можливість зареєструвати ПРРО на сервері ДПС. Для цього потрібно:

• перейти в розділ **Документи**, натиснути кнопку Новий документ, обрати документ «Заява про реєстрацію ПРРО» (у заголовку потрібно обрати назву господарської одиниці, для якої створюється документ):

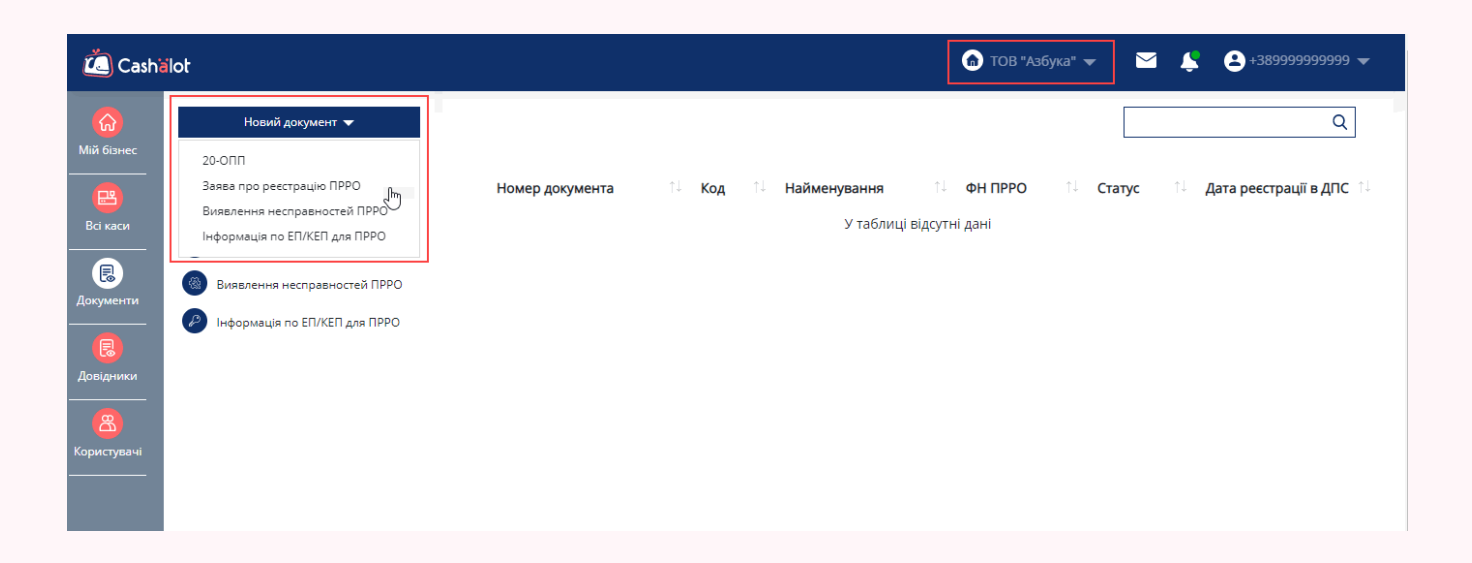

• заповнити необхідну інформацію у формі, яка відкриється:

|                                          |                                                             |                     |                           |               | Долаток 1<br>до Порядку реестрації, ведення реєстр<br>розрахункових операцій<br>(пункт 3 розділу II)<br><b>Форма № 1-ПРРО</b> | у та застосу | вання програмних ресстратор | ois |
|------------------------------------------|-------------------------------------------------------------|---------------------|---------------------------|---------------|----------------------------------------------------------------------------------------------------|--------------|-----------------------------|-----|
| Наименувания ДПС,                        | куди подається звіт (поле розробник                         | а, не друкується)   | -                         | ЗАЯВА         |                                                                                                    |              |                             |     |
|                                          | про                                                         | реєстрацію і        | програмного               | реєстра       | гора розрахункових операт                                                                                                    | ій           |                             |     |
| l. Дія:                                  |                                                             |                     |                           |               |                                                                                                    |              |                             |     |
| - Ресстр                                 | рація                                                       | -                   | Перереєстра               | ція           | - 3M                                                                                                    | іни (крім п  | еререєстрації)              |     |
| - Ckacy                                  | вання реєстрації                                            | -                   | Відновлення               | роботи        |                                                                                                    |              |                             |     |
| . Дані щодо су                           | б'єкта господарювання:                                      |                     |                           |               |                                                                                                    |              |                             |     |
| Х Юрид                                   | ична особа                                                  |                     |                           |               | Фізична особа – підпр                                                                                                    | иємець       |                             |     |
|                                          |                                                             | 38                  | Тишенк                    | о Тимур Ти    | мурович                                                                                                    |              |                             |     |
| ПН (для платни<br>4. Дані щодо го        | ків ПДВ)<br>осподарської одиниці:                           |                     |                           |               |                                                                                                    | -            |                             |     |
| дентифікатор об<br>у разі відсутності го | б'єкта оподаткування**<br>«подарської одиниці ФОП – платник | и єдиного податку г | -<br>проставляють у всі н | омірки «0» т: | а никче зазначають адресу місцезнаходжен                                                                                      | аня)         |                             |     |
| коатуу                                   |                                                             |                     | -                         |               |                                                                                                    |              |                             |     |
| назва ГО***                              |                                                             |                     | - 0                       |               |                                                                                                    |              |                             |     |
| адреса розміщен<br>(програмно-технічно   | ня ГО<br>ию комплексу самообслутовування)**                 | <b>*</b> *          | _                         |               |                                                                                                    |              |                             | -   |
| назва платіжної<br>системи/учаснив       | системи (для платіжної орган<br>за платіжної системи)***    | ізації платіжної    | -                         |               |                                                                                                    |              |                             |     |
| 4. Дані щодо П                           | PPO:                                                        |                     |                           |               |                                                                                                    |              |                             |     |
| ип ПРРО                                  | стаціонарний                                                | -                   | пересувний                | -             | каса самообслуговування                                                                                                    | -            | інтернет торгівля           | T   |
|                                          | назва (номер ПТКС, для про                                  | ограмно-технічн     | юго комплексу с           | амообслуг     | обування)***                                                                                                    | đ            | іскальний номер****         | _   |
|                                          | назва                                                       |                     |                           | - C           | локальний номер                                                                                                    |              |                             |     |
|                                          | -                                                           |                     |                           |               | 2.2                                                                                                    |              | -                           | _   |

• підписати документ та відправити на сервер ДПС для реєстрації.

**Важливо!** Також є доступ до документа — «Повідомлення про надання інформації щодо електронного цифрового підпису» (код форми J/F1391801), за допомогою якого можливо зареєструвати ЕП/КЕП касирів на сервері ДПС.

# 4) Завантаження ліцензії для ПРРО

При першому запуску ПРРО необхідно встановити та зберегти ліцензійний код. Ліцензія є індивідуальною для кожного ПРРО та закріплюється за його фіскальним номером.

Необхідну кількість ліцензій потрібно замовити заздалегідь у представника розробника. Створені ліцензії зберігатимуться на сервері ліцензій, звідки їх можна завантажити у бек-офіс. Для завантаження ліцензій перейдіть у розділ Всі каси та натисніть кнопку Завантажити ліцензії ПРРО:

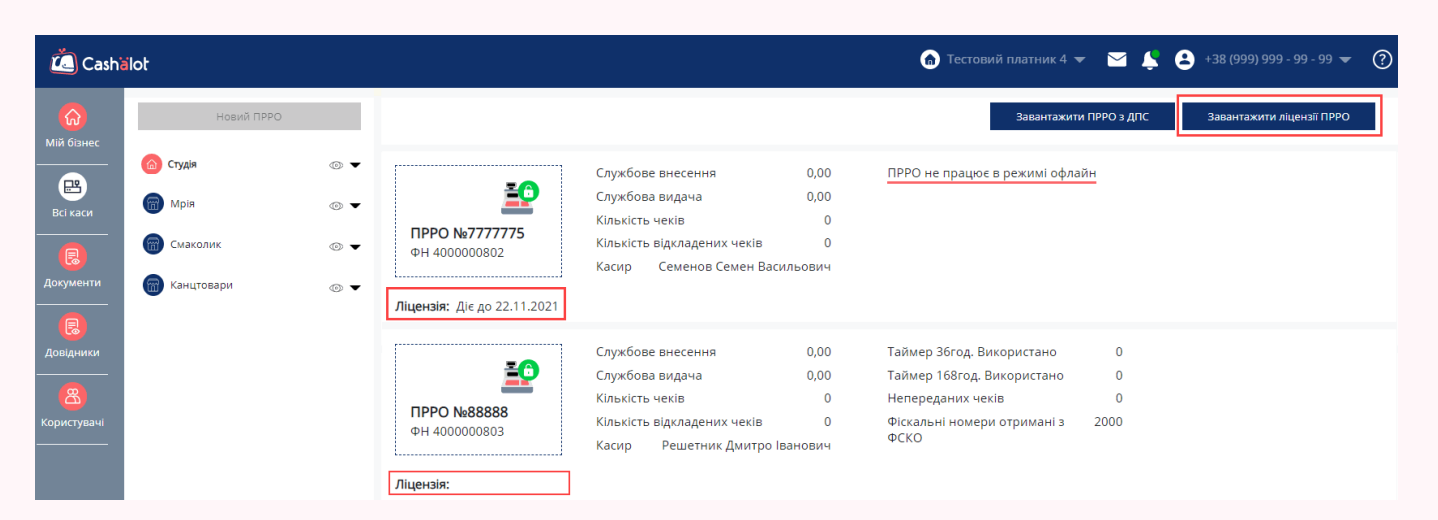

Закріпіть завантажені ліцензії за фіскальними номерами ПРРО. Оберіть назву господарської одиниці, у рядках, що відповідають ПРРО, оберіть термін дії ліцензії, що буде прикріплена до ПРРО за його фіскальним номером.

| Zashälot Завантаження ліцензії з сервер  | Da X                                |
|------------------------------------------|-------------------------------------|
| Cashalot API Cashalot                    |                                     |
| Доступно нових ліцензій: 25              |                                     |
| Дійсна до 22.09.2021 - <b>10шт.</b>      |                                     |
| Дійсна до 22.11.2021 - <b>15шт.</b>      |                                     |
|                                          |                                     |
| Студія                                   | ~                                   |
| ФН <sub>î</sub> Господарська од          | ц. <sub>↑↓</sub> Ліцензія дійсна до |
|                                          | Діюча î↓ Нова                       |
| 400000801 Студія                         | Оберіть ліцензію                    |
| 400000802 Студія                         | <b>22.09.2021</b>                   |
| 400000803 Студія                         | Оберіть ліцензію 🔻 🗙                |
|                                          | $\langle \rangle$                   |
| Повідомити про закінчення ліцензії за 45 | днів                                |
|                                          | Завантажити Відмінити               |

**Важливо!** Уважно обирайте фіскальний номер ПРРО. Після прив'язки ліцензії перенести її на інший ПРРО неможливо.

# 5) Додавання користувачів (касирів)

Для додавання облікових записів користувачів необхідно завантажити їх сертифікати.

Перейдіть у розділ Користувачі та натисніть кнопку Новий користувач:

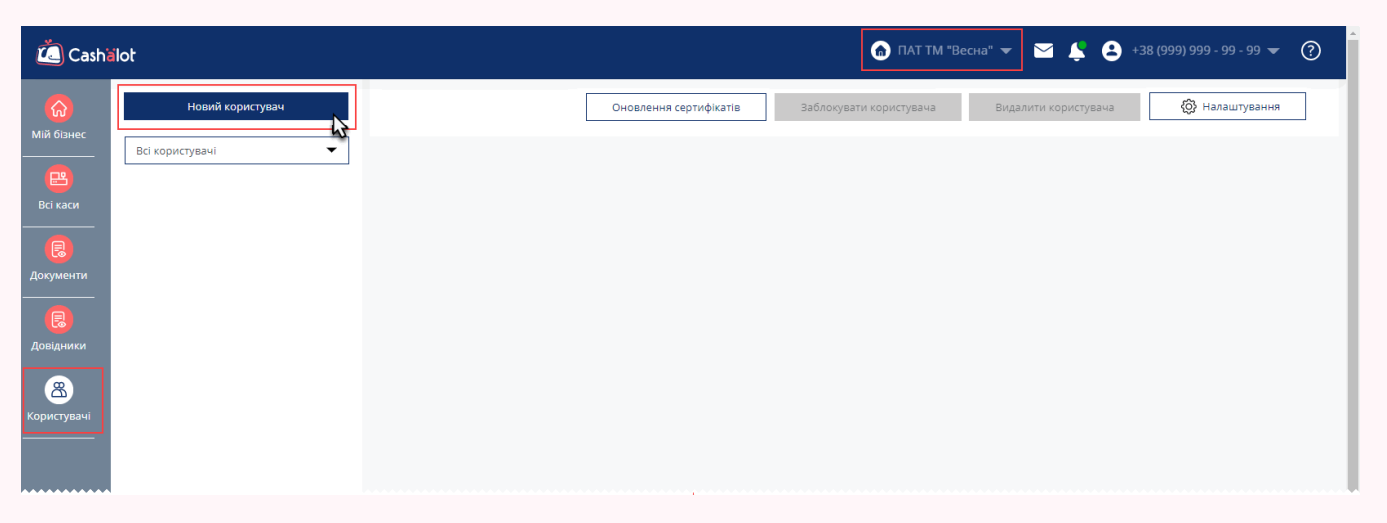

Оберіть каталог, у якому знаходяться файли сертифікатів, у вікні з'явиться перелік користувачів, встановіть позначки для користувачів, яких необхідно додати:

| Č.          | Cashalot Створення ко                      | ристувачів |      |             |             |       | × |  |  |
|-------------|--------------------------------------------|------------|------|-------------|-------------|-------|---|--|--|
| Сер         | Сертифікати                                |            |      |             |             |       |   |  |  |
| <b>€</b> ↑. | Оберіть каталог або перетягніть у це вікно |            |      |             |             |       |   |  |  |
|             | Обрано файлів: 28                          |            |      |             | ×           |       |   |  |  |
|             | ] <b>⊓іб</b> ↑↓                            | пн         | ↑↓   | Серійний №  | Діє до п ↑↓ | Роль  |   |  |  |
|             | Петренко<br>Петро<br>Петрович              | 0408202001 |      | d9bc43b2eae | 03.08.2022  | Касир | • |  |  |
|             | Стасенко Стас<br>Стасович                  | 0408202002 |      | ee40c79aa90 | 03.08.2022  | Касир | • |  |  |
|             | Макаренко<br>] Макар<br>Макарович          | 0408202003 |      | 9c68e1a759d | 03.08.2022  | Касир | • |  |  |
|             | Іваненко Іван<br>Іванович                  | 0408202004 |      | b04a44eaf46 | 03.08.2022  | Касир | • |  |  |
|             | -                                          |            |      | < >         |             |       |   |  |  |
|             |                                            | Збер       | егти | Відмінити   |             |       |   |  |  |

Новому користувачу необхідно надати доступ до ПРРО - обрати на яких саме ПРРО користувач зможе працювати. Підказки, як це зробити, з'являться у вікні розділу:

| 🙇 Cashi               | alot                  | 👩 ПАТ ТМ "Весна" 🛩 🔛 😩 +38 (99                                                  | 9) 999 - 99 - 99 👻 ? |
|-----------------------|-----------------------|---------------------------------------------------------------------------------|----------------------|
| (С)<br>Мій бізнес     | Завантажити ЕП/КЕП    | Оновлення сертифікатів Заблокувати користувача Видалити користувача             | 🔅 Налаштування       |
| <b>В</b> сі каси      | Ваненко Іван Іванович | ПБ Іваненко Іван Іванович ІПН 0408202004                                        |                      |
| <b>В</b><br>Документи |                       | Доступні каси:<br>У користувача Іваненко Іван Іванович відсутній доступ до ПРРО | налаштування         |
| <b>Г</b><br>Довідники |                       |                                                                                 |                      |
| Користувачі           |                       | Натисніть 🚋 налаштування для<br>надання користувачу доступу до<br>ПРРО          |                      |
|                       |                       | Сертифікати<br>Е Серійний № ef74313 Е Серійний № 9b672f1                        |                      |
|                       |                       | Чт Діє до: 21.07.2022                                                           |                      |

Обрані для користувача ПРРО будуть відображені на сторінці користувача:

| 🙇 Casha                                                                                   | ilot                                                              | 🚯 ПАТТМ "Весна" 👻 😫 +38 (99                                                                                                    | 9) 999 - 99 - 99 🔻 ? |
|-------------------------------------------------------------------------------------------|-------------------------------------------------------------------|----------------------------------------------------------------------------------------------------|----------------------|
| Колорования<br>Мій бізнес<br>Всі каси<br>Сокументи<br>Сокументи<br>Сокументи<br>Сокументи | Завантажити ЕЛ/КЕП<br>Всі користувачі<br>Содавненко Іван Іванович | Оновлення сертифікатів       Заблокувати користувача       Видалити користувача         ПІБ       Іваненко Іван Іванович       ІПН       0408202004         Доступні каси:       ІПН       0408202004         Ії кав'ярня "Чашка"       ІПРО №7777775       Іпрео №7777775         Ії перео №7777777       Іпрео №7777775       Іпрео №57777775         Ії перео №7777777       Іпрео №7777775       Іпрео №588888         Он 4000000801       Іпрео №7777775         Ії реро №3       Он 4000000802       Он 4000000803 |                      |
|                                                                                           |                                                                   | Сертифікати<br>Е Серійний № ef74313 Е Серійний № 9b672f1<br>Діє до: 21.07.2022                                                                                                    |                      |

Після адміністрування ПРРО в кабінеті користувача переходимо до наступного кроку.

# Крок 2. Налаштування та робота касира у ПРРО

# 1) Встановлення ПЗ ПРРО Cashalot

Для цього потрібно завантажити та встановити ПРРО з дистрибутива за посиланням: <u>https://load.cashalot.org.ua/distr/cashalot.zip</u>.

# 2) Авторизація у ПРРО Cashalot

Авторизуватися можна тільки, використовуючи КЕП (попередньо КЕП користувача необхідно <u>зареєструвати</u> <u>у бек-офісі</u>).

| Č                                | ×<br>Cashälot                   |
|----------------------------------|---------------------------------|
| Файловий ключ                    | Апаратний ключ                  |
| Особистий ключ                   |                                 |
|                                  |                                 |
| Сертифікати                      |                                 |
|                                  | •                               |
| Пароль                           |                                 |
| 🗹 Зберігати пароль про<br>Увійти | тягом сеансу ⑦<br>Відміна       |
| 🕲 Налаштувати проксі             | ⑦ Відкрити довідку              |
| Всі права за<br><u>my.cashal</u> | кищені 2021<br><u>ot.org.ua</u> |

Для реєстрації фіскальних чеків потрібно надати інформацію про сертифікати КЕП касирів та старших касирів у ДПС. Це можна зробити у розділі бек-офісу **Документи**, за допомогою форми "Повідомлення про надання інформації щодо кваліфікованого сертифіката відкритого ключа ...".

## 3) Завантаження ліцензії у ПРРО

Щоб мати можливість здійснювати реєстрацію фіскальних чеків, у ПРРО необхідно завантажити ліцензію. Ліцензія попередньо повинна бути <u>прив'язана</u> до фіскального номеру ПРРО у бек-офісі.

Перейдіть до розділу Налаштування – Загальні налаштування:

| 😑 🙇 Cashëlot Загальні нала                    | аштування                                                                                                    |                                                                     |                                             | - 🗆 ×            |
|-----------------------------------------------|----------------------------------------------------------------------------------------------------|---------------------------------------------------------------------|---------------------------------------------|------------------|
| ПРРО №20 Зміна відкрита 🕶                     |                                                                                                    |                                                                     | 📰 Онлайн 👩 ТОВ Тестова організація 💄 😫 Двад | ццятий К. Т. ၇ í |
| Господарська одиниця<br>ПРРО<br>Проксі сервер | Господарська одиниця (заклад,<br>у якому встановлено ПРРО) Кафе<br>Статус<br>Назва ПРРО<br>Фіскальний номер ПРРО<br>Адреса використання<br>ПРРО може працювати в режимі офлайн<br>Ліцензія | "Сонечко"                                                           | Введіть назву або ФН ПРРО Q                 | Î                |
|                                               | Статус<br>Назва ПРРО<br>Фіскальний номер ПРРО<br>Адреса використання<br>ПРРО може працювати в режимі офлайн<br>Ліцензія                                                                    | ■<br>ПРРО №9<br>4000002410<br>■<br>Діє до 22.09.2021<br>Завантажити |                                             | v                |

У блоці даних відповідного ПРРО натисніть **Завантажити**. Програма знайде ліцензію, що була прив'язана до фіскального номера, та завантажить її у ПРРО. Термін дії завантаженої ліцензії буде відображено у полі **Ліцензія**.

# 4) Імпортування номенклатури товарів або додавання номенклатури вручну

Для створення чеків необхідно імпортувати номенклатури товарів або додати їх вручну. Імпорт номенклатури товарів здійснюється в меню **Довідники - Номенклатура** за допомогою

кнопки

Імпорт

Імпортувати номенклатуру товарів можливо із файлу Excel (формати: .xls та .xlsx), що містить перелік товарних позицій та їх основні параметри (найменування, артикул, одиниця виміру, код УКТЗЕД тощо).

Зазначимо, що для успішного імпорту структура файлу, який імпортується, повинна відповідати певним вимогам:

- файл містить перший рядок-заголовок з назвами колонок файлу, що відповідають параметру, який в них зберігається (наприклад, Найменування, Ціна, Група, Артикул тощо);
- файл повинен містити обов'язкові поля (колонки): **Артикул, Найменування, Ціна продажу**, **Одиниця виміру**, якщо обов'язкові поля у файлі відсутні, імпорт не виконується;
- кожній товарній позиції відповідає окремий рядок файлу;
- кожен параметр товарної позиції зберігається у окремій клітинці файлу;
- колонка Тип повинна містити ознаку: "1" товар або "2"- послуга.

Ще однією умовою успішного імпорту є налаштування відповідності полів файлу, що імпортується, і полів у довіднику **Номенклатура**.

|                           | Cashalot Імпорт номенклатур               | ри                                       | ×      |
|---------------------------|-------------------------------------------|------------------------------------------|--------|
|                           | Шлях до файлу *.xls,*.xlsx,*.csv          | С:\Export\Залишки товарів_штрих_код_з гр |        |
|                           |                                           | \downarrow Зберегти шаблон файлу         |        |
|                           | Назви колонок у файлі,<br>що імпортується | Назви полів в<br>довіднику номенклатури  |        |
|                           | Nº                                        |                                          | 5      |
|                           | Товар                                     | Найменування *                           | -      |
|                           | Артикул                                   | Група                                    | -<br>- |
|                           | Код УКТЗЕД                                | УКТЗЕД                                   | -      |
|                           | Ціна                                      | Ціна продажу *                           | ~      |
|                           | Штрих-код                                 | Штрих-код                                | ~      |
|                           |                                           |                                          |        |
|                           |                                           |                                          |        |
|                           |                                           |                                          |        |
|                           |                                           |                                          |        |
|                           | Імпорт                                    | Відмінити                                |        |
|                           |                                           |                                          |        |
| Вручну нові товарні позиц | ії додаються за допомого                  | ю кнопки 👥 Новий товар.                  |        |

Для нового товару, що додається, повинна бути заповнена наступна інформація: **Артикул**, **Найменування**, **Група**, **Тип**, **Одиниця виміру**, **код УКТЗЕД**. Також заповнюється інформація, яка стосується ціни товару, ставки податку:

| 🙇 Cashälot Перегляд   | номенклатури         |                  |                      | ×     |
|-----------------------|----------------------|------------------|----------------------|-------|
|                       | Артикул              | 0256895123       |                      |       |
| Найменуван            |                      | Молочний шоколад |                      |       |
|                       | Група                | Інше 👻           | Тип Товар            | •     |
|                       | Код УКТЗЕД           | ··· X            | Одиниця виміру шт    | ··· x |
|                       | Код за ДКПП          | ··· x            | Ваговий товар        |       |
| Введіть штрих-код тут |                      |                  |                      |       |
| Ціна Ста              | авка податку Комплен | кт (набір) До    | даткові дані Склад   | ۹     |
| Господарська одиниця  | Bci 👻                |                  |                      |       |
| Ціна продажу (грн)    | Націнка(%)           | Собівартість     | Господарська одиниця | •     |
| 18,00                 | 20,00                | 15,00            | Магазин "Ромашка"    |       |
| 18,75                 | 25,00                | 15,00            | Кафе "Сонечко"       |       |
|                       |                      |                  |                      |       |
|                       |                      |                  |                      |       |
|                       |                      |                  |                      |       |
|                       |                      |                  |                      |       |
|                       | Зберегти             | Відмінит         | и                    |       |

# 5) Відкриття зміни

Для реєстрації чеків необхідно відкрити зміну на обраній касі:

| 😑 🙇 Cashälot Всі каси            |                             |      | - 🗆 ×                                            |
|----------------------------------|-----------------------------|------|--------------------------------------------------|
|                                  |                             |      | 📰 Онлайн 🜲 😫 Іваненко І. І. 🕐 🛈                  |
| Всі Господарські одиниці         | v                           |      | Введіть назву або ФН ПРРО 🛛 📿 Оновити дані з ДПС |
| Магазин "Ромашка" (УКРАЇНА, м. І | Київ, вул. Дружби, 34)      |      |                                                  |
|                                  | Службове внесення           | 0,00 |                                                  |
|                                  | Службова видача             | 0,00 |                                                  |
| ФН 400004002                     | Кількість чеків             | 0    |                                                  |
| Disustant string                 | Кількість відкладених чеків | 0    |                                                  |
| Відкрити зміну                   | Касир                       |      |                                                  |
|                                  | Службове внесення           | 0,00 |                                                  |
| <b>ПРРО №21</b><br>ФН 4000005615 | Службова видача             | 0,00 |                                                  |
|                                  | Кількість чеків             | 0    |                                                  |
| Pinepute awing                   | Кількість відкладених чеків | 0    |                                                  |
| ыдкрити зміту                    | Касир                       |      |                                                  |

# 6) Службове внесення

За потреби під час відкриття зміни на обраній касі, можливо здійснити службове внесення готівкових коштів на певну суму:

| Zashälot Відкриття зміни                         |                | × |
|--------------------------------------------------|----------------|---|
| Каса                                             | ПРРО №20       |   |
| Касир                                            | Іваненко І. І. |   |
| Службове внесення готівкових коштів на суму, грн | 100,00         |   |
| Відкрити змі                                     | ну Відмінити   |   |

# 7) Створення чека

Для активації форми заповнення нового чека натисніть кнопку Новий чек.

|                                                                                                    |                     | - 🗆 ×      |  |  |  |
|----------------------------------------------------------------------------------------------------|---------------------|------------|--|--|--|
| ПРРО №1013 Зміна відкрита т                                                                                                    |                     |            |  |  |  |
| Новий чек Відкласти чек 📃 Відмінити чек Повернення Нова транзакція Z-звіт X-звіт                                                                                                    | Готівка в касі, грн |            |  |  |  |
| 123 Новий товар                                                                                                    | Чек № 103           |            |  |  |  |
| 5060169800595 10123 Віскі 0,35 л Strathallan шотландський купажований ск/пл<br>495007020123 10157 Компери 5 в Амишиван 5 зілок ск/пл                                                                                                    | Розрахунки по чеку  |            |  |  |  |
| чезової зоніся торія полнами сулі літушеван з зрок соліл<br>4820123510808 20050 Питна вода 0,33 л Малятко дитача нагазована sport lok ПЕТ (а, грн Знижка, % Сума, грн<br>4820046380241 20123 Консерви 240 г Акванарии <sub>Х</sub> ардина бланшована в олії №5 ж/б<br>4820060041234 20297 Олія 3 л Добрий кухар соняшникова рафінована ПЕТ | Сума, грн           | 0,00       |  |  |  |
| 4820145371232 20336 Топінг 125 г Еммі Маша и Медеедь Полуничний м/уп<br>482006122822 20536 Каша 40 г Ахаз вісяна з яблуком та корицею м/уп<br>4820176260123 20545 Напій 50 г VitaMAX тропічний мікс м/уп                                                                                                    | Знижка              | 0,00       |  |  |  |
| 4820008123299 20595 Готовий сніданок 250 г Start Веселий Роджер к/уп<br>2999300004123 20646 Крупа 1 кг Добрий кухар гречана адрица (швидкорозварювана)1 гатунок м/уп                                                                                                    |                     |            |  |  |  |
|                                                                                                    | Оплата без решти    | Знижка     |  |  |  |
|                                                                                                    | Оплата го           | ртівкою    |  |  |  |
|                                                                                                    | Оплата ка           | рткою      |  |  |  |
|                                                                                                    | 🦳 Передол.          | лата       |  |  |  |
|                                                                                                    | Комбінов            | ана оплата |  |  |  |
|                                                                                                    |                     |            |  |  |  |
|                                                                                                    |                     |            |  |  |  |

Щоб додати товар у чек скануйте штрих-код товару або введіть значення артикулу, штрих-коду або найменування товару у рядку пошуку, що розташовано у верхній частині вікна

Якщо товар відсутній у довіднику **Номенклатура**, товарну позицію, можна додати безпосередньо при створенні чека за допомогою кнопки <u>Новий товар</u>.

# 8) Створення Х-звіту

Х-звіт може бути сформований тільки до формування Z-звіту. Для створення X-звіту натисніть кнопку Х-звіт

# 9) Створення Z-звіту / Закриття зміни

Для формування звіту оберіть пункт **меню ЗВІТИ - Z-звіт** або натисніть кнопку **Z-звіт** у робочому вікні касира:

|                                                                                                    | - 🗆 X                                                      |
|----------------------------------------------------------------------------------------------------|------------------------------------------------------------|
| Всі каси                                                                                                    | 🌄 Онлайн 🧿 ТОВ Тестова організація 🌲 🖨 Двадцятий К. Т. 🕐 🕦 |
| РОПЕРАЦІЇ 🕨 Ізсти чек 🗮 Відмінити чек Повернення Нова транозкція Z-звіт.                                                    | Х-звіт                                                     |
| Р/ відскануйте штрих-код<br>ЗВІТИ<br>Z-звіт<br>Ленні звіти<br>ування Од.виміру К-ть Ціна, грн Знижка, грн Знижка, % Сума, г | Чек № 171<br>Розрахунки по чеку<br>рн                      |
| Періодичні звіти                                                                                                    | Сума, грн 0.00                                             |
| Про реалізовані товари                                                                                                    | Знижка 0,00                                                |
| 🔒 склад 🕨                                                                                                    |                                                            |
| 良 довідники 🕨                                                                                                    |                                                            |
| 🔞 налаштування 🕨                                                                                                    |                                                            |
|                                                                                                    | Оплата оез решти Знижка                                    |
|                                                                                                    | С Оплата карткою                                           |
|                                                                                                    | 📇 Передоплата                                              |
|                                                                                                    | 📾 Комбінована оплата                                       |
|                                                                                                    |                                                            |